## Learning Guide

## Exercise

In this exercise, you will export messages from the Outbox folder to the H:\DOC.

- 1. Open the OUTBOX folder
- 2. Click on a message you created
- 3. Click on FILE in the Menu Bar
- 4. Click on the **EXPORT** option
- 5. Select the H: drive
- 6. Double-click to select the DOC directory
- 7. Type your firstname in the FILENAME box
- 8. Click on MARK
- 9. Click on OK
- 10. Press the Alt+Tab to switch to Windows' Program Manager
- 11. Start WordPerfect for Windows
- 12. Open the file H:\DOC\firstname
- 13. Click on OK
- 14. Alt+Tab to IBIsys ICONDESK Mail Manager

Replace name by the name you typed in step 7. WordPerfect will see this message in an ASCII format, simply accept.

Do not exceed 8 characters.